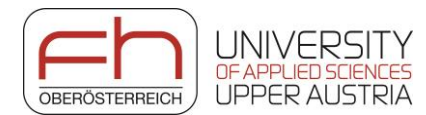

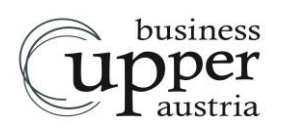

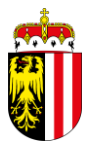

# Erhebung der Industrie- und Gewerbebrachen in Oberösterreich

## Anleitung für die DORIS-Eingabe "Industriebrachen"

Die Erhebung der Industrie- und Gewerbebrachen geht nach 3 Jahren in die zweite Runde. Wir bitten Sie, alle Brachen laut Definition in Ihrem Gemeindegebiet in der DORIS-Applikation "Industriebrachen" bis zum 15. April 2021 zu erfassen.

### **ANLEITUNG FÜR DIE DORIS-APPLIKATION "INDUSTRIEBRACHEN"**

Verwendet Ihre Gemeinde das **Kommunalnet**, nutzen Sie bitte die **Anleitung A**, verwenden Sie das **LFRZ-Stammportal**, dann nutzen Sie die **Anleitung B (Seite 3)**, bevor es für alle mit Schritt 1 weiter geht.

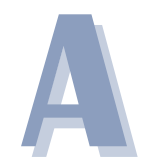

Bei Gemeinden, die einen Zugang über "Kommunalnet" haben, sollten Mitarbeiter\*innen grundsätzlich bereits die entsprechende Berechtigung haben.

Sollte dies noch nicht der Fall sein, ist durch den EDV-Administrator der Gemeinde der Zugang für die betroffenen Organisationseinheiten einzurichten.

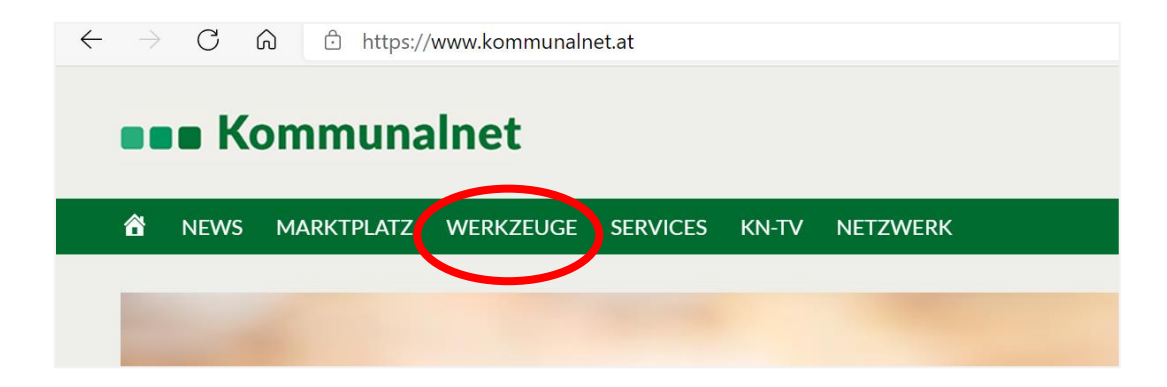

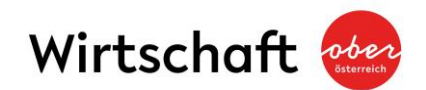

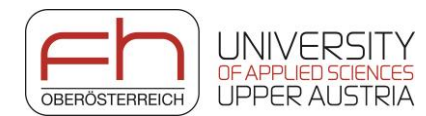

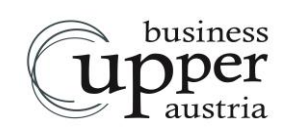

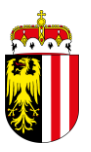

Wenn diese Einstellungen gemacht wurden, kann der Zugriff über Kommunalnet unter

Werkzeuge → Alle Werkzeuge → Alle → INTRAMAP (DORIS OÖ. IntraMAP Viewer) vorgenommen werden.

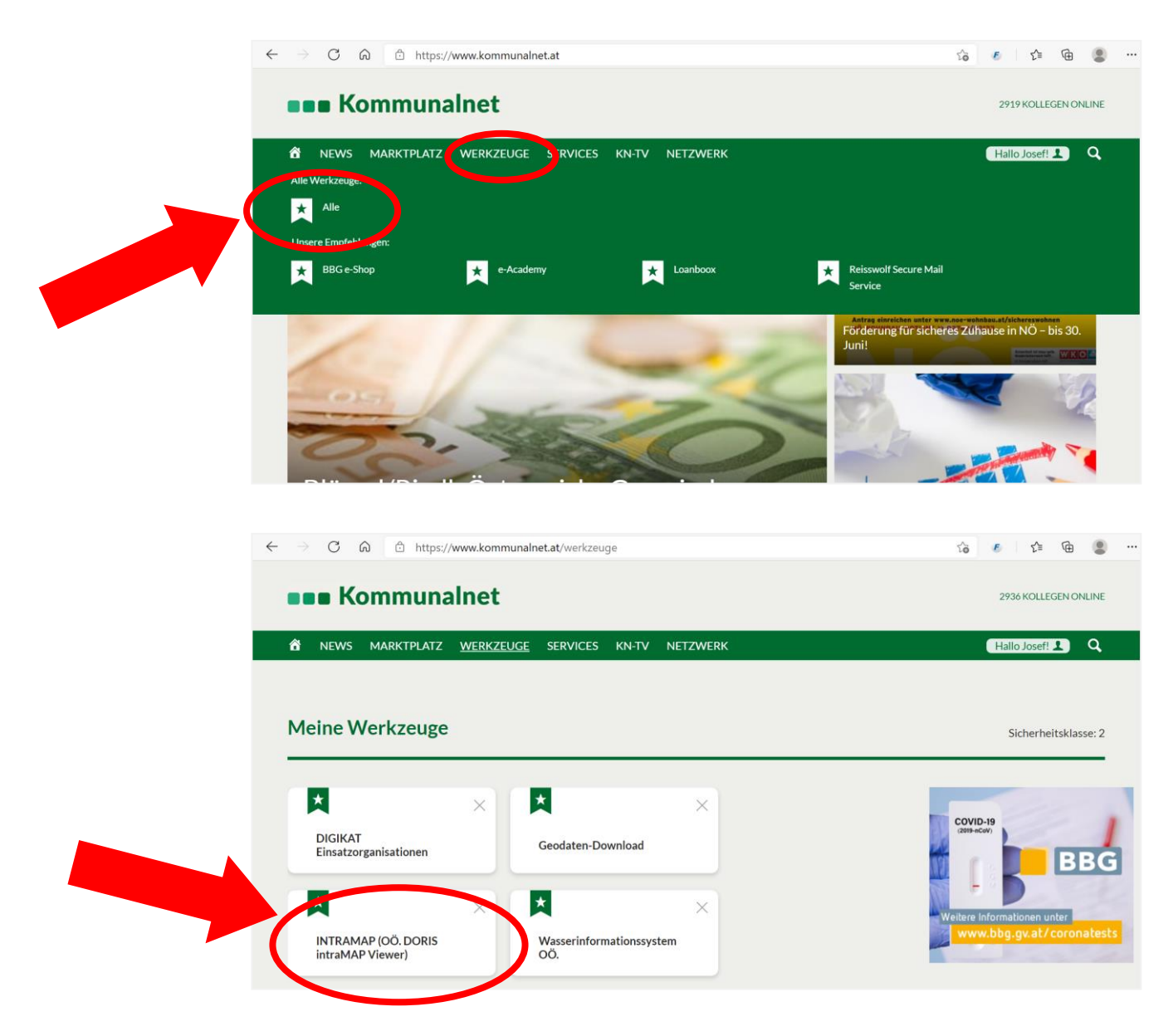

Mit Klick öffnet sich die INTRAMAP (Oö. DORIS intraMAP Viewer) Applikation

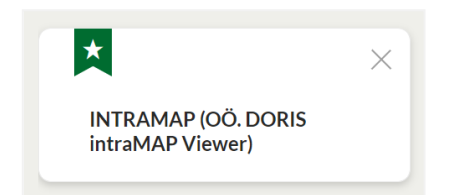

Weiter geht es mit Schritt 1 (Seite 4).

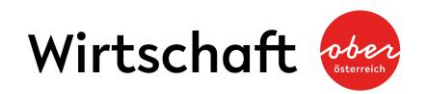

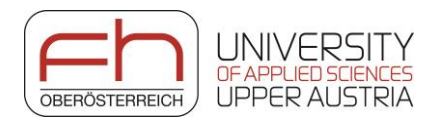

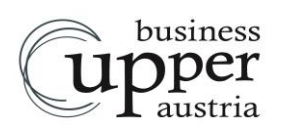

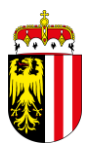

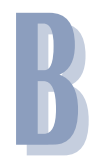

(Für Kommunalnet-Gemeinden nicht relevant):

Gemeinden, die keinen Zugang über das Kommunalnet sondern über das LFRZ-Stammportal haben (B), öffnen über

#### **Applikationen** → OÖ. DORIS-intraMAP Viewer sofort diese Applikation.

|                       | portal                 | Benutzer/in: Josef.Mitgutsch@ooe.gv.at Sicherhe | itsklasse: 1 Abteilung: GGA-41609 Gemeinde Puchenau |
|-----------------------|------------------------|-------------------------------------------------|-----------------------------------------------------|
| Applikationen         | APPLIKATIONEN          |                                                 |                                                     |
| ★ Favoriten verwalten |                        |                                                 |                                                     |
| Passwort ändern       | Lokale Testapplikation | Mehr 🗸 🛛 Oö. DORIS intra                        | MAP Viewer (Projekt INTRAMAP) Mehr 🗸                |

Mit Klick öffnet sich die Oö. DORIS intraMAP Viewer Applikation:

Weiter geht es mit Schritt 1 (Seite 4).

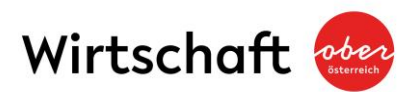

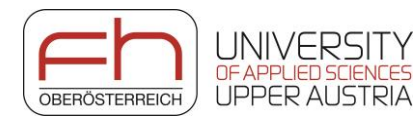

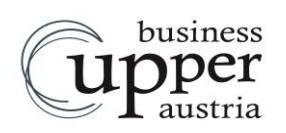

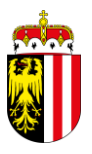

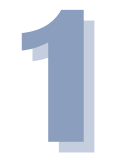

Wenn *DORIS INTRAMAP* geöffnet ist, klicken Sie auf der Startseite auf den Menü-Button *Fachinfo*.

Wählen Sie im Menü Fachinfo die Rubrik Raum und Wirtschaft und hier wiederum Industriebrachen mit einem Klick aus:

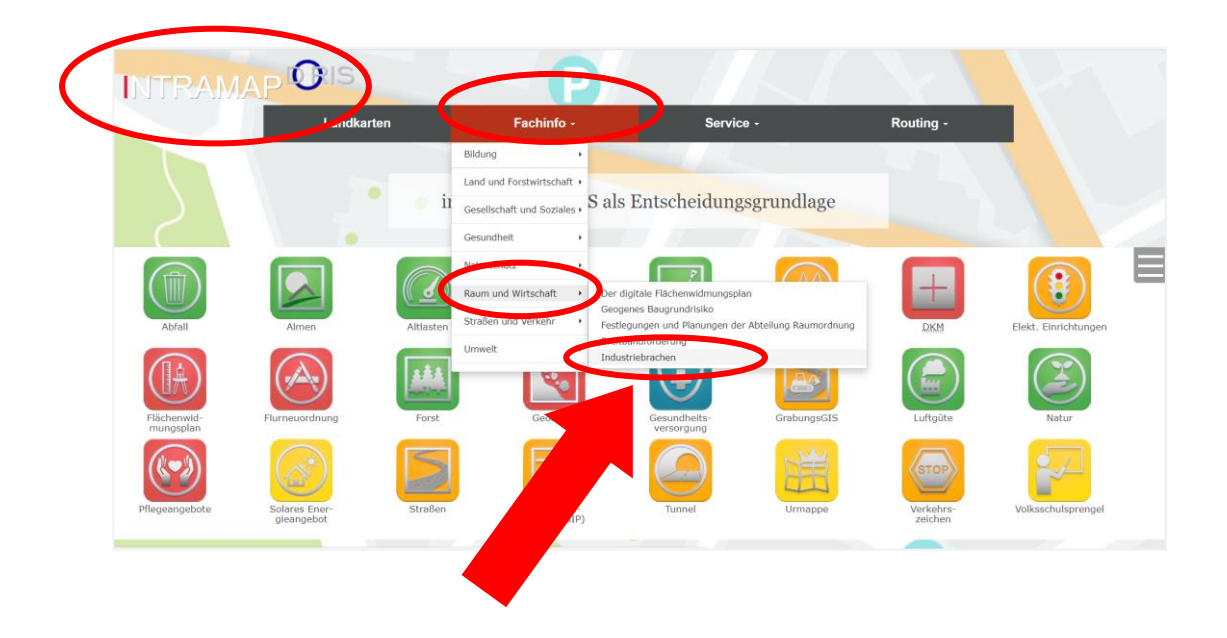

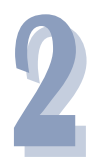

Nachdem Sie die Industriebrachen ausgewählt haben, erscheint Ihre Gemeinde bzw. im Falle von Verwaltungsgemeinschaften erscheinen alle relevanten Gemeinden. Bitte erfassen Sie für jede Gemeinde die Brachen.

*Wählen Sie die jeweilige Gemeinde*, für die Sie die Erfassung der Industriebrachen durchführen wollen, aus.

| Adresse:       | Ortsplatz 1, 4980 Antiesenhofen  |  |
|----------------|----------------------------------|--|
| Telefon:       | +43 7759 / 5255                  |  |
| Fax:           | +437759 / 5255 - 22              |  |
| e-Mail:        | gemeinde@antiesenhofen.ooe.gv.at |  |
| Bürgermeister: | Ingeborg Huber                   |  |

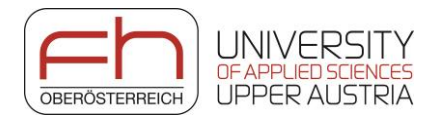

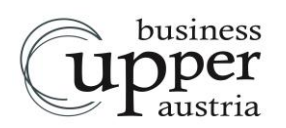

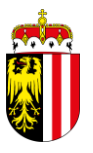

Klicken Sie danach auf 1. Schritt: mit der Erfassung der allgemeinen Daten beginnen, um die Erhebung für Ihre Gemeinde zu starten.

Es öffnen sich *Allgemeine Daten zur Erhebung von Industriebrachen* mit 4 Fragen.

Bitte füllen Sie diese Fragen aus und bestätigen Sie Ihre Eingabe mit *Speichern*.

|   | 1. In unserer Gemeinde gibt es laut dieser Definition Brachen?<br>• trifft zu weiter mit Schritt 4                                              |
|---|----------------------------------------------------------------------------------------------------|
|   | O trifft nicht zu (=Leermeldung) weiter mit Schritt 3                                                                                           |
|   | 2. Ist der Gemeinde/Stadt die Standortdatenbank "standortooe.at" als Vermarktungsplattform für gewerbliche Leerstände (Leerstandsdauer über     |
|   | Jahre) bekannt?                                                                                                    |
|   | ✓                                                                                                    |
|   | 3. Für die Entwicklung der Brache(n) in unserem Gemeindegebiet wäre Unterstützung in folgenden Bereichen hilfreich:                             |
|   | 🗆 Abklärung von Fragen (z.B. Altlasten, Raumordnung, Denkmalschutz, Bautechnisches,)                                                            |
|   | Ideenfindung zur Revitalisierung                                                                                                    |
|   | Auswahl der Akteure                                                                                                    |
|   | Enbindung der Akteure                                                                                                    |
|   |                                                                                                    |
|   |                                                                                                    |
|   | Retrainemodelle                                                                                                    |
|   |                                                                                                    |
|   | □ kein Unterstützungsbedarf                                                                                                    |
|   |                                                                                                    |
|   | 4. Die Business Upper Austria plant am 15. Juni 2021 einen (persönlichen) Erfahrungsaustausch zum Thema Revitalisierung von Brachen. Dort sol   |
|   | mit Expertinnen und Experten verschiedene Rollen, Prozesse und Meilensteine im Zuge eines Revitalisierungsprozesses diskutiert werden. Hätten S |
|   | Interesse Ihre Brache(n) als Fallbeispiel(e) einzubringen?                                                                                      |
|   | O ja                                                                                                    |
|   | O nein                                                                                                    |
| / |                                                                                                    |

Wenn Sie Frage 1 mit *trifft zu* beantwortet haben, fahren Sie mit *Schritt 4* (Seite 7) fort.

Wenn Sie die Frage 1 mit *trifft nicht zu* (= Leermeldung) beantwortet haben, fahren Sie mit *Schritt 3* (Seite 6) fort.

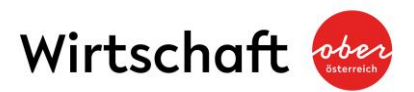

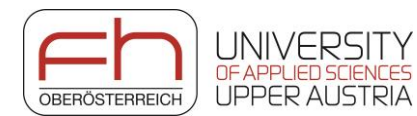

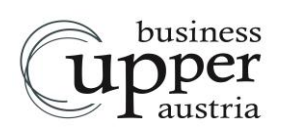

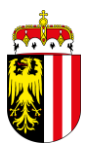

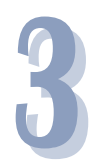

Nach der Erfassung erhalten Sie eine **Bestätigung** über Ihre Eingaben. Sie können die Eingaben im Bedarfsfall noch *bearbeiten* oder *löschen*.

Sollten Sie die **1. Frage** mit **"trifft nicht zu"** beantwortet haben, weil in Ihrer Gemeinde keine Brachen laut der gesuchten Definition vorhanden sind, dann ist für Sie die Befragung zu Ende. *Wir danken Ihnen für Ihre Unterstützung* 

| 1. In unsere                  | r Gemeinde gibt es laut dieser Definition Brachen? trifft nicht zu                                                                         |
|-------------------------------|----------------------------------------------------------------------------------------------------|
| 2. Ist der Ge<br>Jahre) bekar | emeinde/Stadt die Standortdatenbank "standortooe.at" als Vermarktungsplattform für gewerbliche Leerstände (Leerstandsdauer über<br>nnt? ja |
| 3. Für die Er                 | twicklung der Brache(n) in unserem Gemeindegebiet wäre Unterstützung in folgenden Bereichen hilfreich:                                     |
| Abklärung                     | von Fragen (z.B. Altlasten, Raumordnung, Denkmalschutz, Bautechnisches,)                                                                   |
| Ideenfind                     | ung zur Revitalisierung                                                                                                    |
| 🗌 Auswahl d                   | ler Akteure                                                                                                    |
| 🗆 Einbindun                   | g der Akteure                                                                                                    |
| Konzepter                     | itwicklung                                                                                                    |
| Prozessbe                     | gleitung                                                                                                    |
| Investore                     | nmodelle                                                                                                    |
| Betreiberr                    | nodelle                                                                                                    |
| Sonstiges                     |                                                                                                    |
| 🛛 kein Untei                  | rstützungsbedarf                                                                                                    |
| 4. Wir möch                   | ten Fallbeispiele am 15. Juni 2021 für den (persönlichen) Erfahrungsaustausch zur Verfügung stellen? ja                                    |
| Bearbeiten I                  | öschen                                                                                                    |

Sollten Sie in einer Verwaltungsgemeinschaft sein, <u>wiederholen</u> Sie bitte die Erfassung ab Schritt 2 auch für die andere(n) Gemeinde(n).

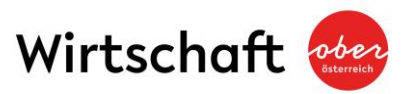

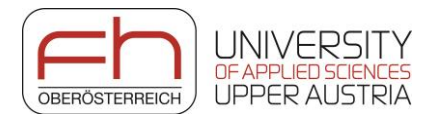

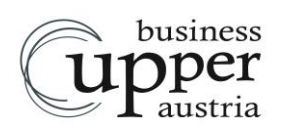

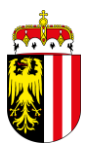

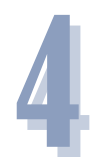

Nach der Erfassung erhalten Sie eine **Bestätigung** über Ihre Eingaben. Sie können die Eingaben im Bedarfsfall noch *bearbeiten* oder *löschen*.

Da Sie die **1. Frage** mit **"trifft zu"** beantwortet haben, klicken Sie bitte unter "Schritt **2: Erfassung der Industriebrachen-Standorte in der DORIS-**Landkarte" auf das grüne Applikations-Symbol, um die Brachen in Ihrer Gemeinde zu erfassen.

#### Folgende allgemeine Daten wurden im ersten Schritt erfasst:

1. In unserer Gemeinde gibt es laut dieser Definition Brachen? trifft zu

2. Ist der Gemeinde/Stadt die Standortdatenbank "standortooe.at" als Vermarktungsplattform für gewerbliche Leerstände (Leerstandsdauer über 3 Jahre) bekannt? ja

3. Für die Entwicklung der Brache(n) in unserem Gemeindegebiet wäre Unterstützung in folgenden Bereichen hilfreich:

Abklärung von Fragen (z.B. Altlasten, Raumordnung, Denkmalschutz, Bautechnisches, ...)

- Ideenfindung zur Revitalisierung
- Auswahl der Akteure
- Einbindung der Akteure
- Konzeptentwicklung
- Prozessbegleitung
- Investorenmodelle
   Betreibermodelle
- Sonstiges...
- kein Unterstützungsbedarf

4. Wir möchten Fallbeispiele am 15. Juni 2021 für den (persönlichen) Erfahrungsaustausch zur Verfügung stellen? ja

Bearbeiten Löschen

Schritt 2: Erfassung der Industriebrachen-Standorte in der DORIS-Landkarte

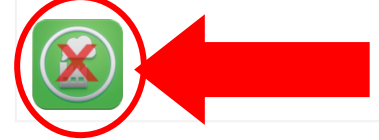

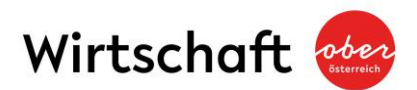

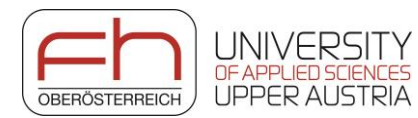

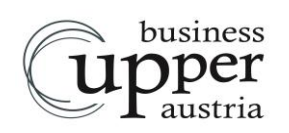

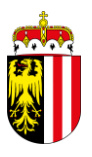

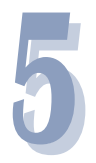

Es öffnet sich Ihr Gemeindegebiet in der DORIS-Landkarte.

Bitte wählen Sie im Menüpunkt *Werkzeuge* ganz rechts neben den drei Punkten den kleinen *Pfeil nach unten* und anschließend *Geo-Objekte bearbeiten*.

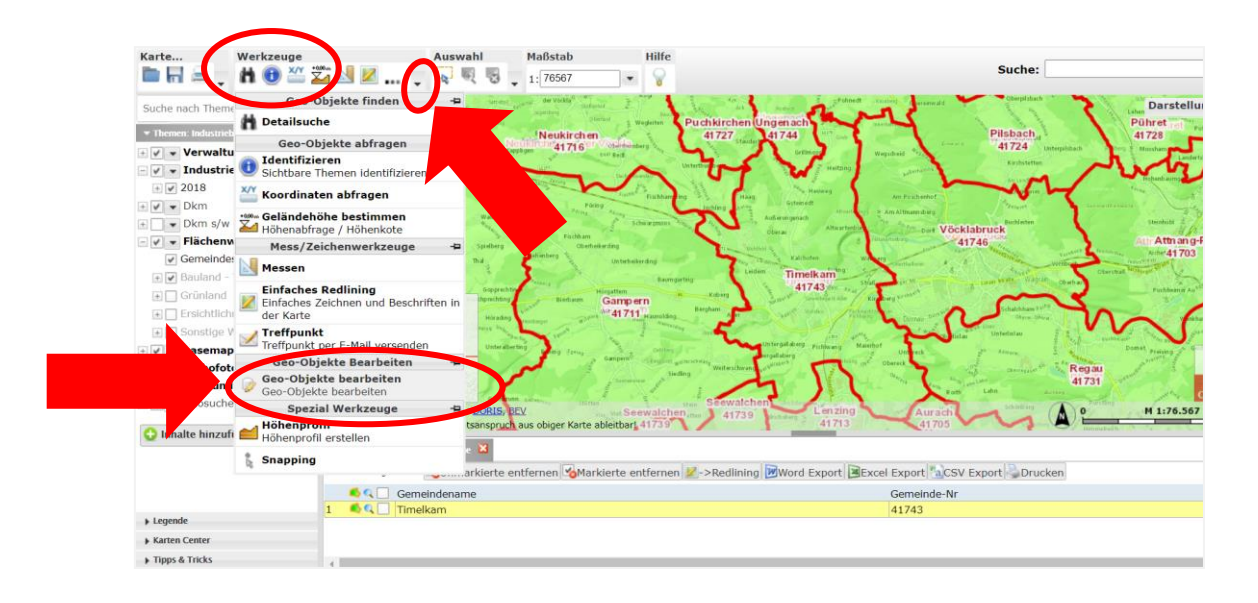

Daraufhin erscheint unter *Werkzeug: Bearbeiten* folgendes Fenster mit der automatischen Auswahl *Aufgabe: Neues Feature anlegen* 

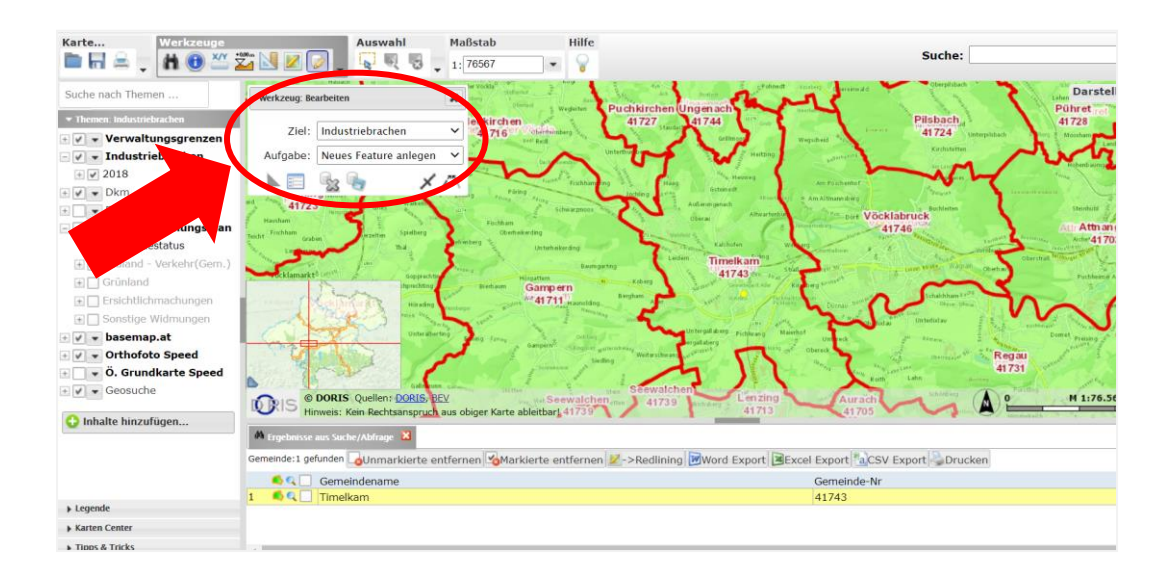

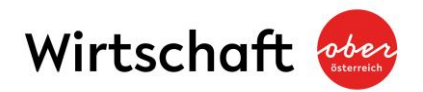

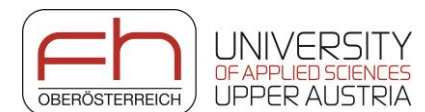

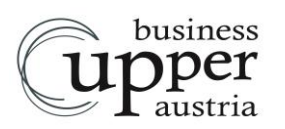

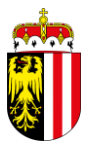

**Zoomen Sie sich zum betroffenen Grundstück** im Maßstab von ca. 1:5000 und versehen Sie nun **die brachgefallene Immobilie** (siehe Definition) mit einem *Markierungspunkt* durch Klick mit der linken Maustaste.

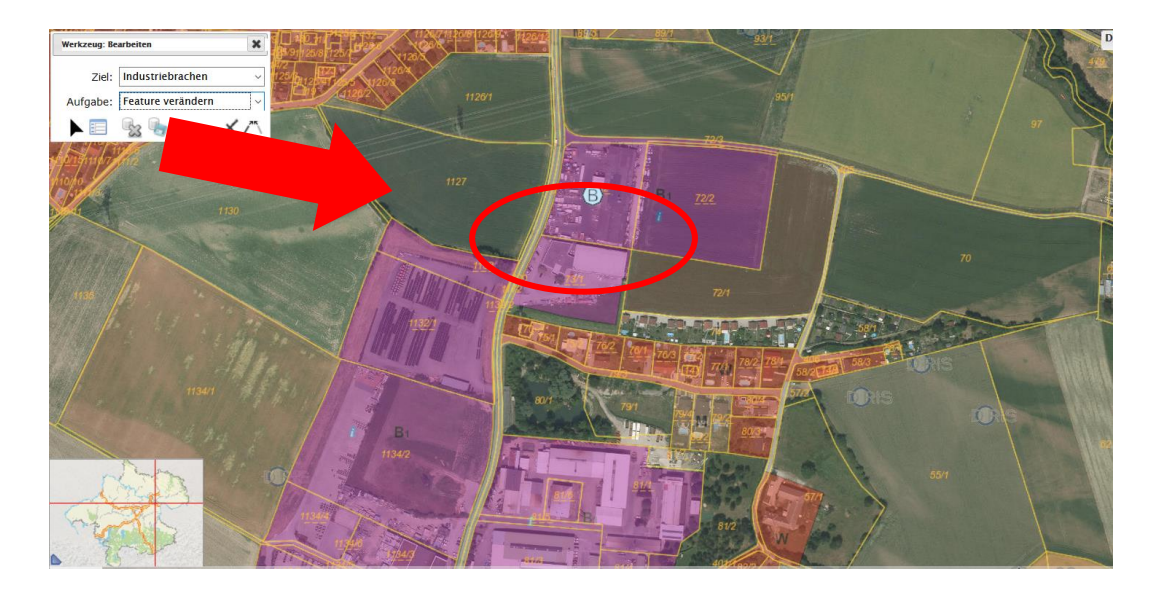

Es öffnet sich ein Fenster (Sachdaten bearbeiten) mit Fragen zu dieser Brache.

**Bitte füllen Sie diese aus** und bestätigen Sie Ihre Eingabe mit *Objekt speichern*. Damit ist die Brache in der DORIS-Landkarte markiert.

| Werkzeug: Be | arbeiten   | Sachdaten bearbeiten                                                                                                    |
|--------------|------------|----------------------------------------------------------------------------------------------------|
| Ziel:        | Industrieb | Bitte tragen Sie für diese Brache ein                                                                                                    |
|              |            | 1. Was sind die bekannten Vornutzungen des Areals? * Gewerbliche Nutzung Produktion     2. Seit welchem Jahr wird das Areal nicht mehr genutzt? * 2018 ~  3. Wird das Areal geringfügig genutzt und wenn ja auf welche Weise? * Nein ~ |
|              |            | Art und Weise hier beschreiben                                                                                                    |
|              |            | Anmerkungen                                                                                                    |
|              |            | 5. Interesse der Eigentümer an einer Entwicklung der Brache? * ja ~<br>Anmerkungen                                                                                                    |
|              |            | 6. Interesse der Gemeinde an einer Entwicklung der Brache? * ja ~<br>Anmerkungen                                                                                                    |
|              | DORIS Quel | en: <u>DORIS, BEV</u><br>Objekt speichern <u>3</u> etch bearbeiten<br>echtsansmuch aus ohiner Karte ableithar!                                                                                                    |

<u>Wiederholen</u> Sie bitte diesen Vorgang (Schritt 5) für jede weitere Brache in Ihrer Gemeinde.

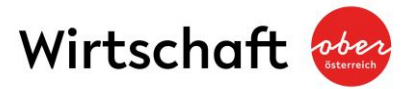

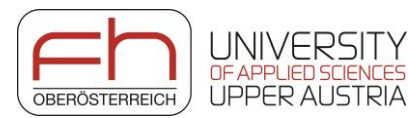

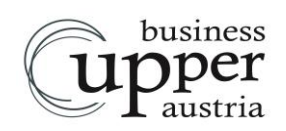

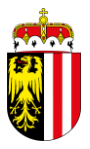

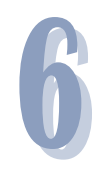

Sollten Sie einen **gesetzten Markierungspunkt oder zugehörige Antworten verändern** wollen, wählen Sie unter **Werkzeug: Bearbeiten** die Aufgabe **Feature verändern** und wählen Sie den gesetzten Punkt durch Mausklick aus.

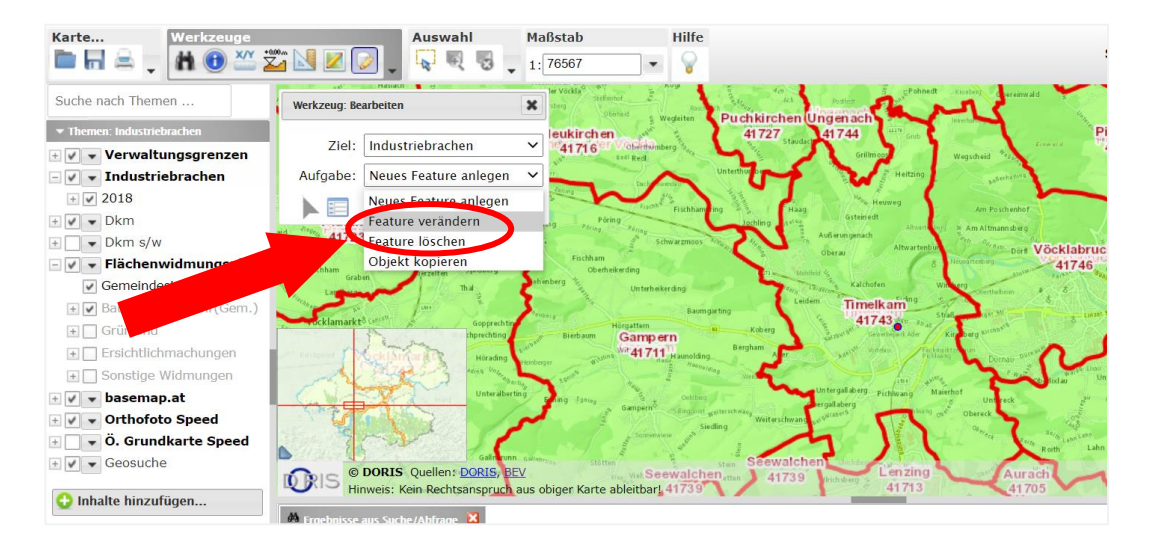

Es öffnet sich das Fenster mit den Fragen zur Brache.

|                                       | 5. Interesse der Eigentümer an einer Entwicklung der Brache? * ja v<br>Anmerkungen |
|---------------------------------------|------------------------------------------------------------------------------------|
|                                       | 6. Interesse der Gemeinde an einer Entwicklung der Brache? * Ja v<br>Anmerkungen   |
| CORIS Quellen:<br>Hinweis: Kein Recht | DORIS, BEV<br>Sapannuch aus obiner Katte ableithart                                |

• Für Verschiebungen der Markierungspunkte: Sketch bearbeiten ightarrow

mit Mausklick die veränderte Lage der Brache in der Karte markieren → "Sachdaten bearbeiten" (= Fragen) öffnet sich erneut → Objekt speichern

• Für Änderungen der Antworten: Text ändern → Objekt speichern

**Sollten Sie einen gesetzten Markierungspunkt** <u>löschen</u> wollen, wählen Sie unter *Werkzeug: Bearbeiten* die Aufgabe *Feature löschen*. Damit können Markierungspunkte gelöscht werden.

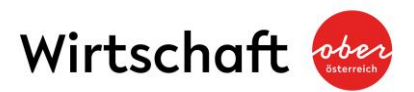

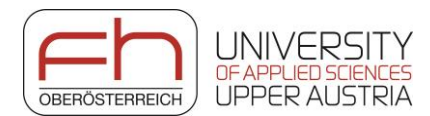

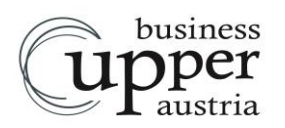

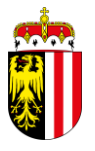

Bei Unklarheiten oder Fragen zur Definition "Brache" oder auch hinsichtlich der Verwendung der Doris-Applikation steht Ihnen gerne die Business Upper Austria, Abteilung Investoren- und Standortmanagement zur Verfügung. Als Ansprechpartner dient Ihnen Herr Dan Dutescu, erreichbar unter der Rufnummer 0732 79810 – 5043, bei schriftlichen Anfragen unter der E-Mail-Adresse dan.dutescu@biz-up.at.

Vielen Dank für Ihre Mitwirkung.

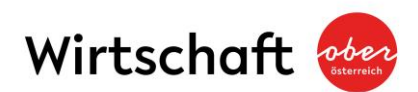